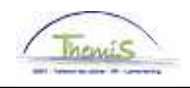

## **Gestion des dettes - Processus num**

| Version | Date       | Auteur        | Remarques        |
|---------|------------|---------------|------------------|
| 1       | 17-11-2009 | Agnès Decloux | Version initiale |
| 2       | 27-11-2009 | Viki Van Ham  | Modifications    |

## Instruction de travail num : Enfants à charge

Via ce composant vous pouvez introduire les enfants à charge en cas d'un dossier ctx. Cela implique que les tranches – afin de déterminer le montant saisissable – seront augmentées et que l'intéressé recevra un minimum augmenté.

Allez dans le composant "Gestion des dettes" et cliquez sur le lien "Nombre enfants à charge".

| Manu                                           |                                                                                                    |    |
|------------------------------------------------|----------------------------------------------------------------------------------------------------|----|
| menu 🖬                                         |                                                                                                    | -  |
| Rechercher:                                    | Nouvelle fenêtre   <u>Aide</u>   A                                                                   | ₹p |
| ()))                                           |                                                                                                    |    |
| N Maa fayaria                                  | Nbre enfants à charge - Dettes                                                                       |    |
| Nes lavons Dependes perconnelles               | Entrez vos données et cliquez sur Rechercher. Laissez les champs vides pour voir toutes les valeurs. |    |
| Données d'emploi                               |                                                                                                    |    |
| Détachements (expatriations                    | Rechercher une valeur existante                                                                      |    |
| Absences et congés                             |                                                                                                    |    |
| Anciennetés et base                            |                                                                                                    |    |
| annuelle                                       | Rechercher par:   Matricule salarié 💽 commence par                                                   |    |
| Codes salariaux                                | 🗌 Inclure historique 👘 Corriger historique                                                           |    |
| Charger les données                            |                                                                                                    |    |
| Dossier salarial                               |                                                                                                    |    |
|                                                | Rechercher Recherche avancée                                                                         |    |
| <ul> <li>Aperçu des dettes par rang</li> </ul> |                                                                                                    |    |
| <ul> <li><u>Gestion des dettes</u></li> </ul>  |                                                                                                    |    |
| <ul> <li>Nbre enfants à charge</li> </ul>      |                                                                                                    |    |
| <ul> <li>– Paramétrage des</li> </ul>          |                                                                                                    |    |
| créanciers                                     |                                                                                                    |    |
| - Gestion des dettes                           |                                                                                                    |    |
| Paramétrage SSGPI                              |                                                                                                    |    |
| D Traitements SSGP1                            |                                                                                                    |    |
| D Liete de têchee                              |                                                                                                    |    |
| D Gestionnaire d'arbres                        |                                                                                                    |    |
| Outils de génération d'états                   |                                                                                                    |    |
| PeopleTools                                    |                                                                                                    |    |
| <ul> <li>Validation Dossier</li> </ul>         |                                                                                                    |    |
| - Modifier mon mot de passe                    |                                                                                                    |    |
| <ul> <li>Mes personnalisations</li> </ul>      |                                                                                                    |    |
| <ul> <li>Mon profil système</li> </ul>         |                                                                                                    |    |
|                                                |                                                                                                    |    |

Tapez le "Matricule salarié" et ensuite "Rechercher". L'écran suivant apparaît :

| / Nbre enfants à charge - Dettes |                                                       |  |  |  |  |  |  |  |
|----------------------------------|-------------------------------------------------------|--|--|--|--|--|--|--|
|                                  | Code personne: 0000119                                |  |  |  |  |  |  |  |
|                                  | Rechercher   Afficher tout Premier 🕙 1 sur 1 🕨 Demier |  |  |  |  |  |  |  |
| Date effet: 18/09/2009           | Statut à date effet: Actif 🛛 🖌 🗕                      |  |  |  |  |  |  |  |
| Nbre Eàch: 2                     |                                                       |  |  |  |  |  |  |  |

Remplissez dans le champ "Nbre E à ch" le nombre d'enfants, cliquez sur "Enregistrer". Cette action est immédiatement visible dans les détails de créance :

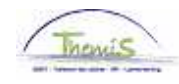

| Détail Dettes      |               |               | <u>Rechercher</u>   A | Afficher tout | Premier 🕙 1 | sur 1 ⊡ Dernier |
|--------------------|---------------|---------------|-----------------------|---------------|-------------|-----------------|
| 'Date effet:       | 05/05/2009 🛐  |               | Kind ten laste:       | 2             |             | + -             |
| 'Statut:           | Inactif 🗾     |               | Raison inactif:       | Nouvelle      | dette       | •               |
| *Cd det:           | 9953 🔍 Récup. | Paiement indû | (tout)                |               |             |                 |
| Type Dette:        | <b>Q</b>      |               |                       |               |             |                 |
| Ref.:              |               |               |                       |               |             |                 |
| Montant départ:    | 41,47         |               | 'Rang:                | 1             |             |                 |
| Montant convenu:   |               |               | % Trt:                | 100,00        |             |                 |
| 'Date début:       | 01/01/1900    | 31            | Date fin:             | 31/12/399     | 99 🛐        |                 |
| Notification date: |               | 31            |                       |               |             |                 |
| Compte d'attente:  |               |               | Poste d'attente:      |               |             |                 |
| Communication:     |               |               |                       |               |             |                 |

Le système calcule automatiquement l'augmentation.